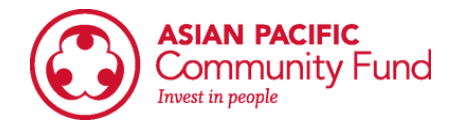

### Low Level Income Guide

### Step 1: Go to : <u>https://www.huduser.gov/portal/datasets/il.html</u>

# Step 2: Make sure you are in 2022/2023 and it says "Access Individual Income Limits"; click the "Click Here for FY 2022/2023..." button

| 2023 2022 2019 Year •                                                                                                    |  |  |  |  |  |  |  |  |  |
|----------------------------------------------------------------------------------------------------|--|--|--|--|--|--|--|--|--|
| Query Tool Documents Data FAQs                                                                                                    |  |  |  |  |  |  |  |  |  |
| Effective May 15, 2023.                                                                                                    |  |  |  |  |  |  |  |  |  |
| Access Individual Income Limits Areas                                                                                                    |  |  |  |  |  |  |  |  |  |
| This system provides complete documentation of the development of the FY 2023 Income Limits (ILs) for any area of the country selected by the user. Official ILs, available in pdf and excel formats at this link, may differ slightly from those calculated in the documentation system, and should be used for ALL official purposes.         |  |  |  |  |  |  |  |  |  |
| Click Here for FF 2023 IL Documentation                                                                                                    |  |  |  |  |  |  |  |  |  |
| NOTE: Due to the Housing and Economic Recovery Act of 2008 (Public Law 110-289) the data presented in this system may not be applicable to projects financed with Section 42 Low Income Housing Tax Credits (LIHTC) or section 142 tax exempt private eavity bonds. These projects should use the Multifamily Tax Subsidy Project Income Limits |  |  |  |  |  |  |  |  |  |

### Step 3: Select your state, then your country; click "View County Calculations"

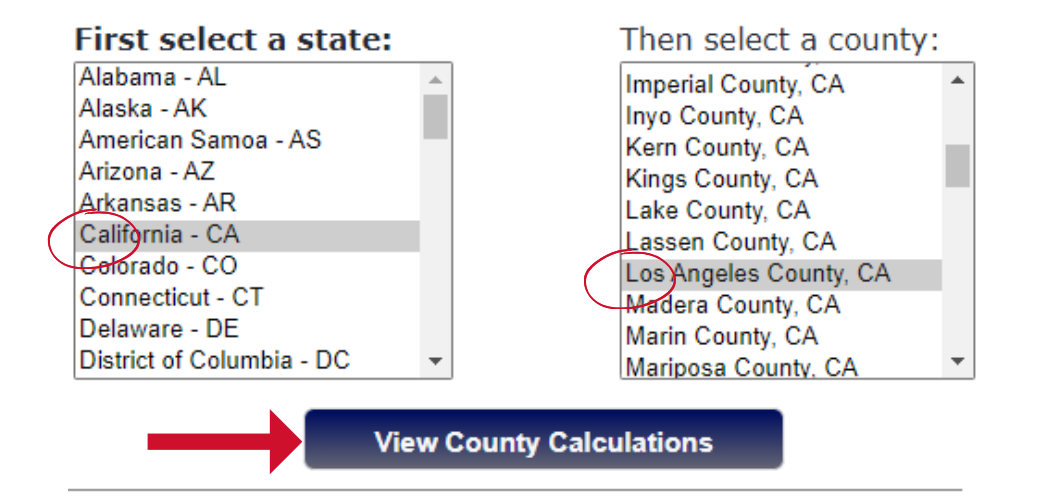

# Step 4: Look at the numbers for "Low (80%) Income Limits" (please make sure to check appropriate column based on "Persons in Family"

| FY 2023                                                                          | Median Family Income  | FY 2023 Income Limit<br>Category                              | Persons in Family |        |        |         |         |         |         |         |
|----------------------------------------------------------------------------------|-----------------------|---------------------------------------------------------------|-------------------|--------|--------|---------|---------|---------|---------|---------|
| Limit Area                                                                       | Click for More Detail |                                                               | 1                 | 2      | 3      | 4       | 5       | 6       | 7       | 8       |
| Los<br>Angeles-<br>Long<br>Beach-<br>Glendale,<br>CA HUD<br>Metro<br>FMR<br>Area | \$98,200              | Very Low (50%) Income<br>Limits (\$)<br>Click for More Detail | 44,150            | 50,450 | 56,750 | 63,050  | 68,100  | 73,150  | 78,200  | 83,250  |
|                                                                                  |                       | Extremely Low Income<br>Limits (\$)*<br>Click for More Detail | 26,500            | 30,300 | 34,100 | 37,850  | 40,900  | 43,950  | 46,950  | 50,560  |
|                                                                                  |                       | Low (80%) Income<br>Limits (\$)<br>Click for More Detail      | 70,650            | 80,750 | 90,850 | 100,900 | 109,000 | 117,050 | 125,150 | 133,200 |

#### FY 2023 Income Limits Summary